## **COMUNE DI BARBERINO di MUGELLO**

## Servizi OnLine

- 🛛 📴 Zimbra: Risultati della ricerca 🛛 🗙 🧯 Barberino di Mugello × + 0 - 0 ← → C iii comuneb. no.it M Barberino . di Mugello Q Ins Cerca In Evidenza / eventi - notizia Ufficio Relazioni con il Publi Vedi tutti Servizi online -----Pagamenti PagoPA Cartografia turistica digitale Privacy Evento sismico 2019 "Orari e contatti uffici comunali - Covid-19" Novità Servizi Demografici, come accedere ai servizi Convocazione Consiglio Comunale in videoconferenza Servizi Demografici Trasporti CUB Servizi Scolastici Online OCUB P POSTE ITALIANE - Modalità di ritiro delle Trasporti: parte "CUB" la Circolare Urbana La Biblioteca "Ernesto Balducci" anche su 🚱 😂 🔄 🖸 📀 😌 😌 🚳 👿
- 1) ACCEDI DALLA HOME PAGE DEL COMUNE A "SERVIZI SCOLASTICI ON LINE".

2) RICHIEDI CREDENZIALI CLICCANDO SU: "RICHIESTA CREDENZIALI PERSONALI"-ACCEDI AL SERVIZIO – Se, sei già in possesso delle credenziali, precedentemente rilasciate per mail, salta i punti 2) e 3) e vai direttamente al punto 4).

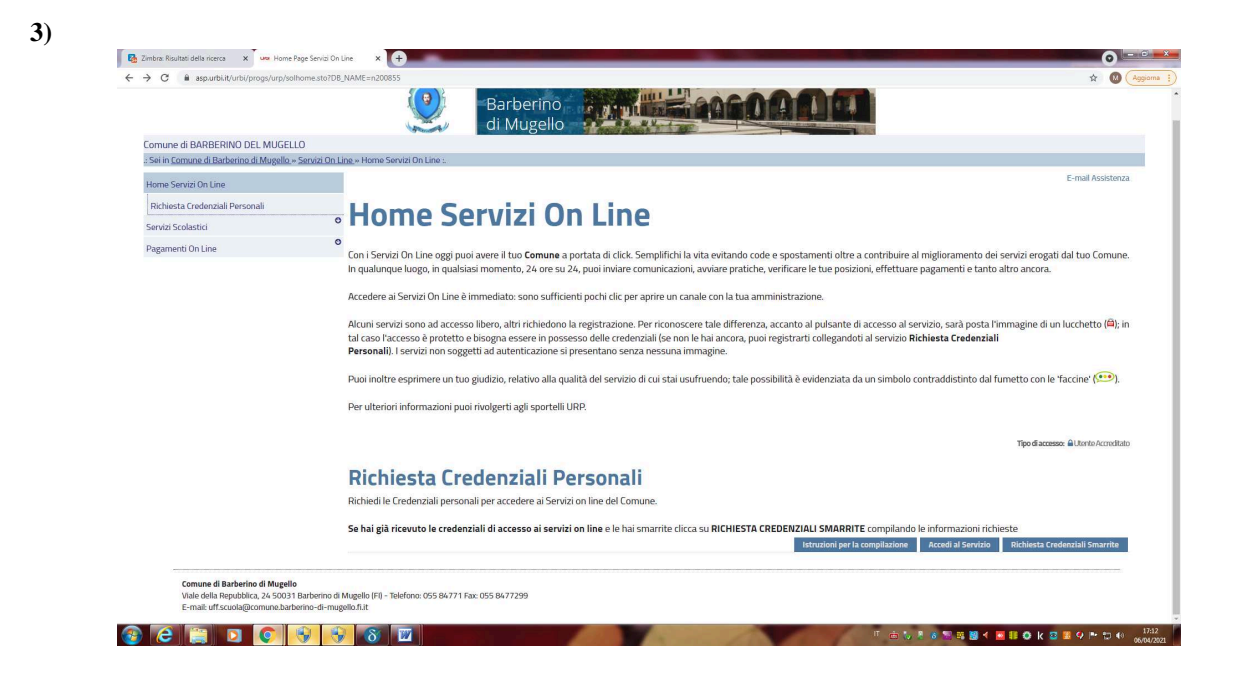

4) COMPILA LA FORM CORRETTAMENTE, ED INVIALA, RICEVERAI LE CREDENZIALI PER MAIL.

| C asp.urbi.it/urbi/progs/urp/ur1UR0 | _sto?DB_NAME=n200855                                                                                                    | 🖈 🔘 🗛                                                  |
|-------------------------------------|----------------------------------------------------------------------------------------------------|--------------------------------------------------------|
| ome Servizi On Line                 |                                                                                                    | E-mail Assistenza                                      |
| Richiesta Credenziali Personali     | Richiesta Registrazione Servizi On Line                                                                                                    |                                                        |
| ervizi Scolastici                   | Richiedi le Credenziali personali per accedere ai Servizi on line del Comune. Se hai già ricevuto le credenziali di accesso ai servizi on                                                                                                    | line e le hai smarrite clicca su RICHIESTA CREDENZIALI |
| agamenti On Line                    | SMARRITE compilando le informazioni richieste                                                                                                    |                                                        |
|                                     | Richiesta Credenziali Smarrite                                                                                                    |                                                        |
|                                     | - Tipologia di Soggetto                                                                                                    |                                                        |
|                                     | Persona Fisica (*)                                                                                                    |                                                        |
|                                     | ······                                                                                                    |                                                        |
|                                     | — Dati Anagrafici 🥒                                                                                                    |                                                        |
|                                     | [omomel*]                                                                                                    |                                                        |
|                                     | Nome(*)                                                                                                    |                                                        |
|                                     | Data di Nacrita/N                                                                                                    |                                                        |
|                                     |                                                                                                    |                                                        |
|                                     | Sesso() = selezionare - ▼<br>Naziono di Mascitz/*)                                                                                                    |                                                        |
|                                     | Provincia di Nascital <sup>4</sup>                                                                                                    |                                                        |
|                                     | Comuno di Narcita <sup>(1)</sup>                                                                                                    |                                                        |
|                                     | Contraction of the second of the second of t |                                                        |
|                                     |                                                                                                    |                                                        |
|                                     | P. NA                                                                                                    |                                                        |
|                                     | 🗆 Dati Residenza 🍠                                                                                                    |                                                        |
|                                     | 2 99 105                                                                                                    |                                                        |
|                                     | Indirizzo(*)                                                                                                    |                                                        |
|                                     | Località                                                                                                    |                                                        |
|                                     | Nazione(*) TTALIA V                                                                                                    |                                                        |
|                                     | Provincia(*) - Seleziona -                                                                                                    |                                                        |
|                                     | Comune(*) - Seleziona - 🗸                                                                                                    |                                                        |
|                                     | Dati Utili alla Registrazione 🍠                                                                                                    |                                                        |
|                                     | Tipo Documento(*)                                                                                                    |                                                        |
|                                     | Numero(*)                                                                                                    |                                                        |

5) RIENTRA IN "SERVIZI SCOLASTICI ON LINE" E ACCEDI AL SERVIZIO: "ISCRIZIONE AI SERVIZI SCOLASTICI ED EDUCATIVI)

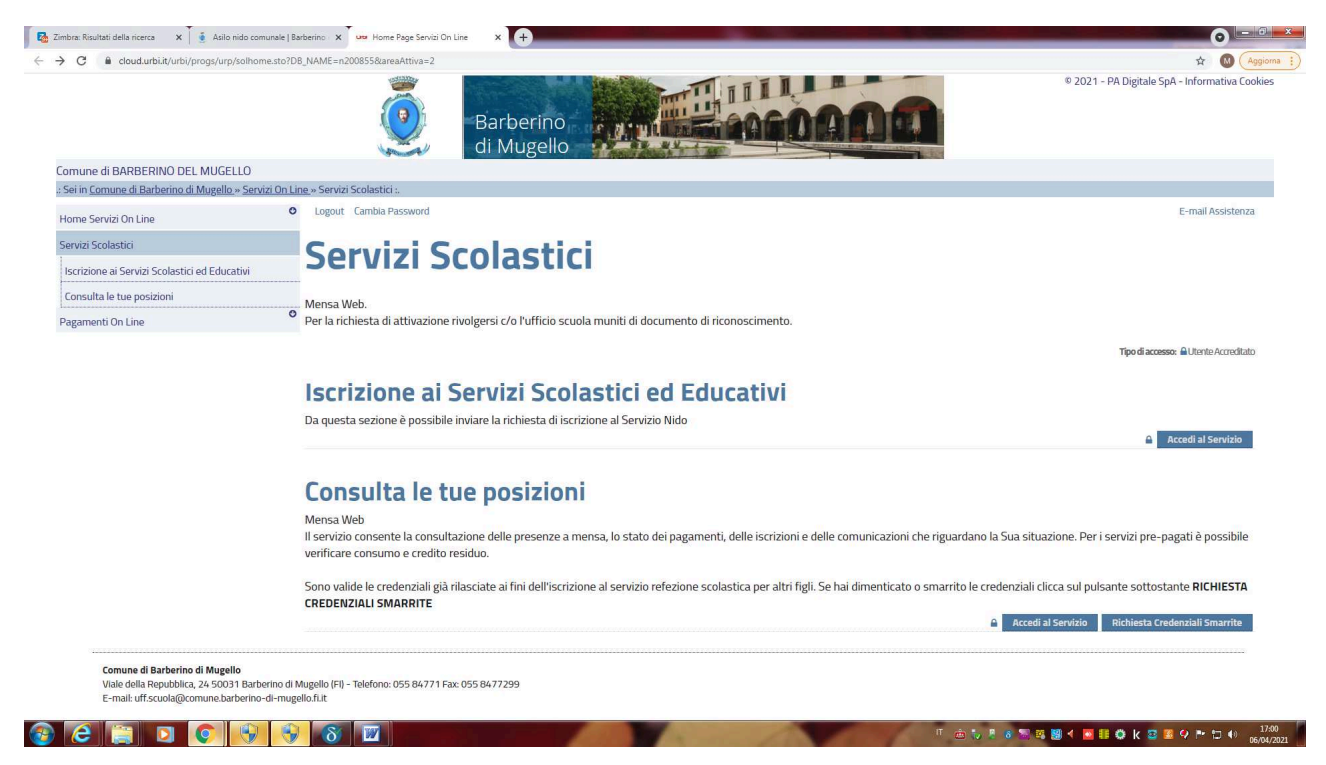

6) INSERISCI USERNAME E PASSWORD ED AVVIA LA COMPILAZIONE DELLA DOMANDA DI ISCRIZIONE AL SERVIZIO DI ASILO NIDO.

|                                                                                                    | Barbering, Barbering, di Mugelo                                                                                                    | Digitale SpA - Informativa Cookie |
|----------------------------------------------------------------------------------------------------|----------------------------------------------------------------------------------------------------|-----------------------------------|
| mune di BARBERINO DEL MUGELLO                                                                                                 |                                                                                                    |                                   |
| iei in <u>Comune di Barberino di Mugello – Senitzi On</u>                                                                     | Line - Home Servizi On Line -                                                                                                    | E-mail Assistants                 |
| ome Servizi On Line                                                                                                    |                                                                                                    |                                   |
| Richiesta Credenziali Personali                                                                                               | Accesso all'area privata                                                                                                    |                                   |
| ervizi Scolastici                                                                                                    | Des secolases et concisie à encorrende su destinanti                                                                                                    |                                   |
| agamenti On Lina                                                                                                    |                                                                                                    |                                   |
|                                                                                                    | Sensant 1  Remot 1  Remot 1 |                                   |
| Le informazioni contraddistinte da (*) sono obbligatori                                                                       | le                                                                                                    |                                   |
| Comune di Barberloo di Mugello<br>Viale dalla Rapubblica, 24 50031 Barberloo di<br>E-mait uff.scuolagicomune.barberlino-di-mu | 18Agaba J19- Nakérou 055 80.771 Kar 055 80.77209<br>gela 5.12                                                                                                    |                                   |

MASCHERA DI COMPILAZIONE:

Logout Cambia Password

E-mail Assistenza

## Presentazione Domanda di Iscrizione ai Servizi a Domanda Individuale

| CODICE FISCALE                                                                                                    | ID A C                                                          |                                                        |                                                                                      |                                                                                             |                                                             |
|----------------------------------------------------------------------------------------------------|-----------------------------------------------------------------|--------------------------------------------------------|--------------------------------------------------------------------------------------|---------------------------------------------------------------------------------------------|-------------------------------------------------------------|
| RICHEDENTE:                                                                                                    |                                                                 |                                                        |                                                                                      |                                                                                             |                                                             |
| Scelta Servizio Domanda Individuale                                                                                                    |                                                                 |                                                        |                                                                                      |                                                                                             |                                                             |
| Tipo Utente                                                                                                    |                                                                 |                                                        |                                                                                      |                                                                                             |                                                             |
| Scelta Utente<br>ONuovo Utente<br>OUtente Giá Presente                                                                                                    |                                                                 |                                                        |                                                                                      |                                                                                             |                                                             |
| Utente Esistente                                                                                                    |                                                                 |                                                        |                                                                                      |                                                                                             |                                                             |
| COGNOME NOME                                                                                                    | DATA NASCITA                                                    | SESSO                                                  | COMUNE NASCITA                                                                       | CODICE FISCALE                                                                              | SELEZIONA                                                   |
| Prosa Visione<br>I mant ale sottoscrizione della domanda(*)<br>Presa Visione<br>Il incompleta compilazione del modulo di dom<br>Presa Visione                                        | anda;(*)                                                        |                                                        |                                                                                      |                                                                                             |                                                             |
| ) dichiarazioni illeggibili.(*)                                                                                                    |                                                                 |                                                        |                                                                                      |                                                                                             |                                                             |
| Presa Visione<br>sottoscritti dichiarano di essere informati ai se<br>esclusivamente nell'ambito del procedimento                                                                    | rrei del 0.1 gs. u. 196/2003 (<br>per il quale la presente dich | Privacy) così come condi<br>iarazione viene resa. I so | ficato dal Regulamento UE/216/679 che<br>ttoscritti, mediante la suttoscrizione dell | ri dali personali raccolti saranon trattati, a<br>la presente domanda, acconsenturo al trat | nche con strumenti informatic<br>tamento dei dati suddetto. |
|                                                                                                    |                                                                 |                                                        |                                                                                      |                                                                                             |                                                             |
|                                                                                                    |                                                                 |                                                        |                                                                                      |                                                                                             |                                                             |
| acumento del Richiedente(*)<br>Allego Documento d'Identità                                                                                                    |                                                                 |                                                        |                                                                                      |                                                                                             |                                                             |
| locumento del Richiedento(*)<br>Allego Documento d'Identità<br>Scegli file   Nessun file selezionato Allegatz                                                                        | ) {(*) obbl.]                                                   |                                                        |                                                                                      |                                                                                             |                                                             |
| ox unnentu del Richiedente(*)<br>Allego Documento d'Identità<br>Scegli Rile   Nessun file selezionato Allegato<br>resenza Altro Cenvitore(*)                                         | ə [(*) obbl.]                                                   |                                                        |                                                                                      |                                                                                             |                                                             |
| locumentu del Richiedente"<br>Allego Documento d'Identità<br>Scegi file   Sessun file selezonato Allegato<br>resenza Altro Canitore(")<br>.Si (Allegare Documento d'Identità)        | o [(*) obbl.]                                                   |                                                        |                                                                                      |                                                                                             |                                                             |
| ocumentu del Richiedente")<br>Allego Documento d'Identità<br>icogli file ( tessun file selezionato Allegato<br>resenza Altro Cerutore(")<br>Si (Allegare Documento d'Identità)<br>No | o [(*) obbl.]                                                   |                                                        |                                                                                      |                                                                                             |                                                             |

Per inoltrare la domanda bisogna cliccare il TASTO INSERISCI e successivamente nella maschera di riepilogo il TASTO CONFERMA.

## **RICORDA DI:**

- ESSERE IN POSSESSO DI CREDENZIALI DI ACCESSO, ALTRIMENTI L'ISCRIZIONE ON LINE NON E' POSSIBILE;
- LEGGERE ATTENTAMENTE IL BANDO DI ISCRIZIONE ANNO 2021/2022;
- LEGGERE ATTENTAMENTE IL FAC SIMILE DELLA DOMANDA, PER UNA CORRETTA COMPILAZIONE ON LINE;
- DI COMPILARE LA DOMANDA IN OGNI SUA PARTE, FLAGGANDO CIASCUNA OPZIONE;
- PRESENTARE LA DOMANDA DAL 12/04/2021 AL 12/05/2021 ORE 12,30.

SE HAI BISOGNO DI AIUTO NELLA COMPILAZIONE RIVOLGITI ALL'UFFICIO URP DEL COMUNE DI BARBERINO DI MUGELLO TELEFONANDO AI NUMERI 055/8477262-263.